首先,開啟衛福部中央健保署「健保卡網路服務」網站,目前支援 IE 8 以上瀏覽器,如果你是使用 Mac ,必須先切換到 Windows 才能使用這項服務。

第一次使用,下方會跳出是否要執行附加元件,點選「**允許**」繼續。

如果沒有跳出附加元件安裝資訊,請手動下載: https://cloudicweb.nhi.gov.tw/cloudic/system/SMC/NHIICC.msi

,安裝後重新開啟瀏覽器即可。

| 社研密碼                                                                                                | 服務項目                                                                                                    | 系統設定領知                                                                                                    |
|----------------------------------------------------------------------------------------------------|----------------------------------------------------------------------------------------------------|----------------------------------------------------------------------------------------------------|
| 議議入議保非後編入註冊否碼再按【登入】 經<br>並次至入請先申請 重要確認估<br>忘記註冊密題 服除註冊申請                                            | <ol> <li>行動裝置認證</li> <li>行動裝置管理作業</li> <li>電動装置管理作業</li> <li>電動装置管理作業</li> <li>電動装置</li> <li>註冊完碼變更</li> <li>請收貸屋卡發生錯誤說明</li> </ol>        | 1. 変態現象抽測<br>2. 健保大統第第時は用激緊張設定<br>3. 下載元件架整整<br>4. 健保大統第第時は用使用放明                                                                                        |
| 健保器建築務準線:000-030-593<br>健保着著本新電話:02-7065866<br>上班時間:4冊 空道医子3013/30-17:30<br>地址:由北市大安国10634信義該三段1405 | 臺北票問語 電話: (03)2191-2006 (22時位第35)<br>北區票認識電話: (03)433-9111 (22時位第35)<br>南區票問題 電話: (03)24-5578 (22時位第35)<br>最佳證明原境: 當該應任度 1024x768 [54]-922 | 中高業問題 電話: (04)2258-3988 (22時代景間)<br>高層業務組 電話: (07)523-3123 (22時代景間)<br>東高業務組 電話: (03)53-3123 (22時代景間)<br>第1第19年4月19日1日(11月18日)<br>第1前19年4月19日1日(11月18日) |
|                                                                                                    |                                                                                                    |                                                                                                    |
|                                                                                                    |                                                                                                    |                                                                                                    |
|                                                                                                    |                                                                                                    |                                                                                                    |

接著點選首頁的「首次登入請先申請」鏈結(如下面箭頭所示)。

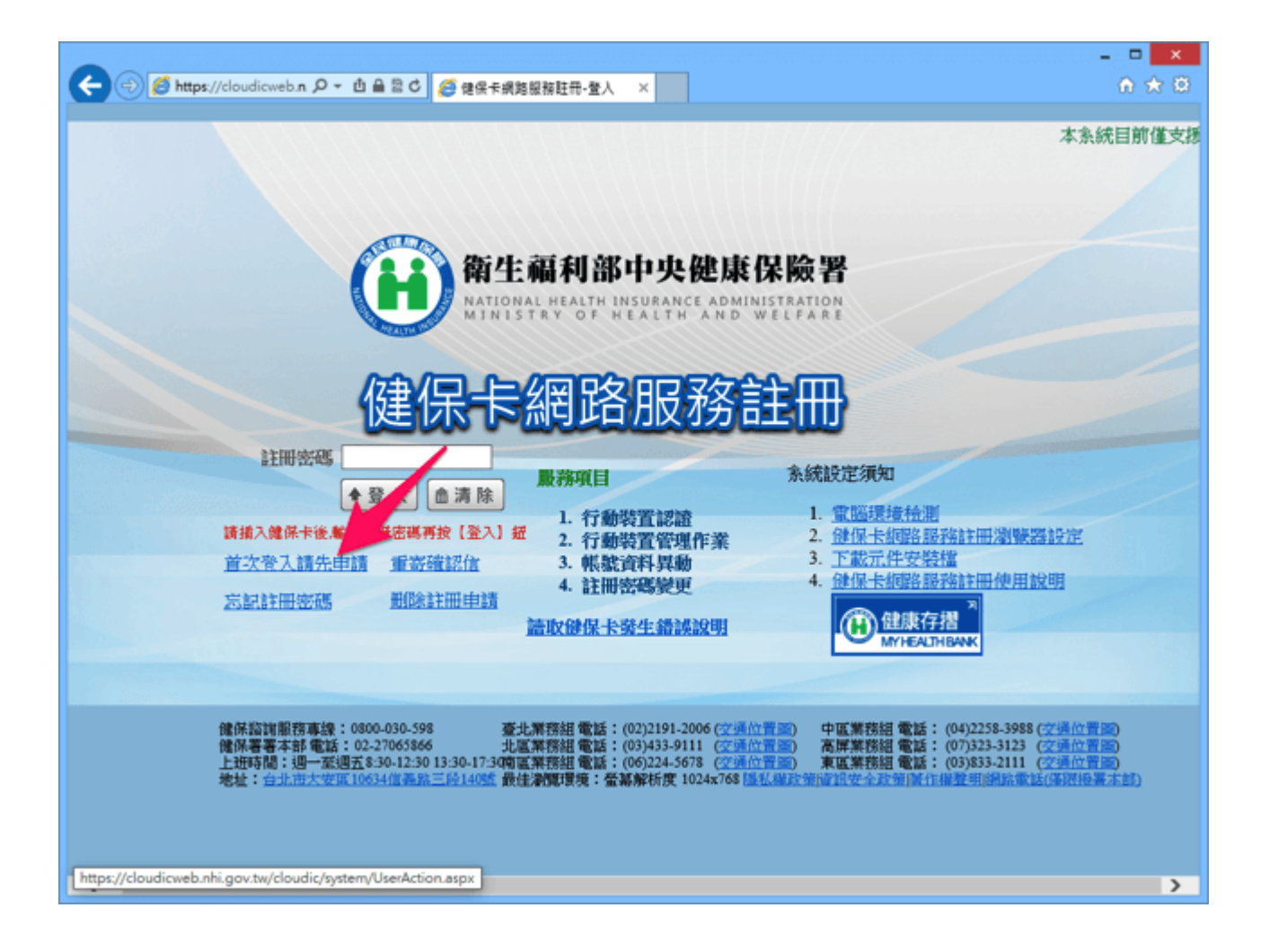

STEP 2

查看一下註冊權益規定等資訊,沒問題的話拖曳到網頁最下方, 點選「我已閱讀完畢並瞭解相關規定」按鈕來開始註冊帳號。

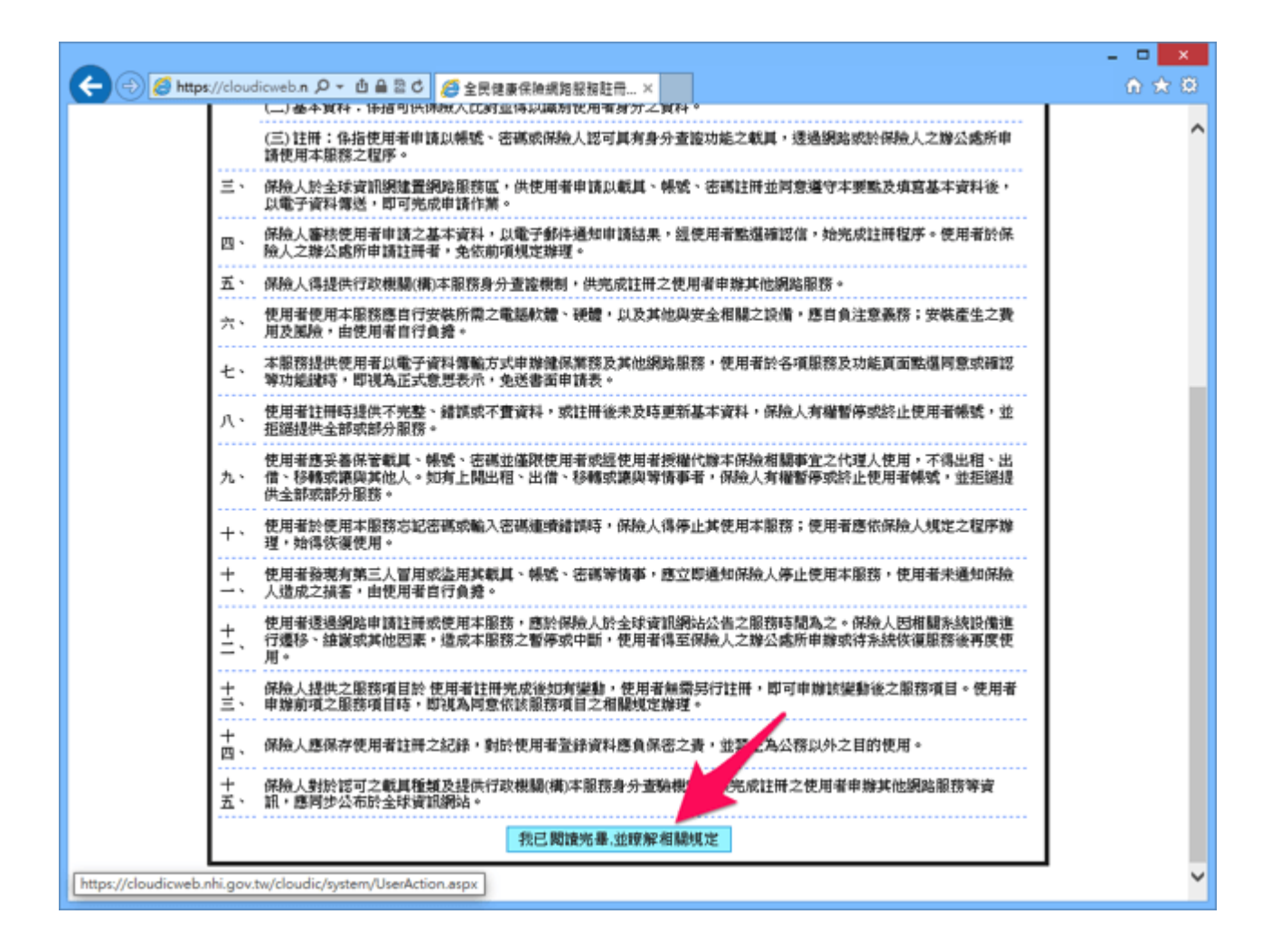

接著就要開始進行網路服務註冊。插上讀卡機、將健保卡放入後, 點選「讀取」(下面紅色箭頭所示),就會將你的健保卡卡號、 身份證號及姓名讀取後自動帶入表單。

別忘記要繼續填妥以下的「**戶號**」及「**戶籍鄉鎮里鄰**」,戶號可 以從戶口名簿的封面左上角找到,戶籍地址則會寫在身份證背 面。

| ← ④ Ø https://cloudicweb.n. ク マ 也 品 習 C Ø 健保未網路服務駐冊・申請 ×           | - □ ×<br>@ ★ @ |
|--------------------------------------------------------------------|----------------|
| ₩<br>₩<br>₩<br>₩<br>₩<br>₩<br>₩<br>₩<br>₩<br>₩<br>₩<br>₩<br>₩<br>₩ |                |
| 健保卡網路服務注册-申請                                                       |                |
| 赤統訊息                                                               |                |
| ≠ 健保卡卡號<br>注意事項:講攝入健保卡後,按『讀取』按鍵驗證健保卡                               |                |
| <b>★</b> 身分 遊號                                                     |                |
| *姓名                                                                |                |
| *戶號<br>(為避免健保卡壇他人冒用,保障您的個人資料安全,請務必輸入)                              |                |
| * 障碍勝續里第 請選擇称市 > 誘選擇將領市區 > 誘選擇的領市區 > 誘選擇村里 > 第                     |                |
| 「「一世」の目前に                                                          | _              |
|                                                                    | _              |
|                                                                    |                |
|                                                                    |                |
|                                                                    |                |
|                                                                    |                |
|                                                                    |                |
|                                                                    |                |

最後,設定一組安全的密碼,最好可以包含大小寫英文、數字或 特殊符號,以強化密碼本身強度,還要填入聯絡電話、行動電話 (未來會用於行動裝置認證)以及 E-mail,為了自身權益記得 要填寫正確(E-mail 會用於稍後進行身份驗證)。

| *請輸入新的註冊密碼            |                                                                        |
|-----------------------|------------------------------------------------------------------------|
|                       | ※強式密碼包含英文大宮、英文小宮、數字、特殊符號(如-/@#\$%/&*)混合並且長度\$碼以上                       |
| ≱再次確認註冊密碼<br>★###₩₩₩₩ |                                                                        |
| ◆标油电脑<br>行動電話         | ↓ 」 「 」 「 」 「 」 「 」 「 」 「 」 「 」 「 」 「 」                                |
| *E-Mail(主要)           |                                                                        |
| E-Mail(備用)            |                                                                        |
|                       | 因與微軟郵件伺服器連線異常,建議不要填寫微軟e-mail值箱(@Dhotmail, livemail),以免無法收到本書<br>容夠的信体。 |
|                       | 上一步 申读 回首頁                                                             |

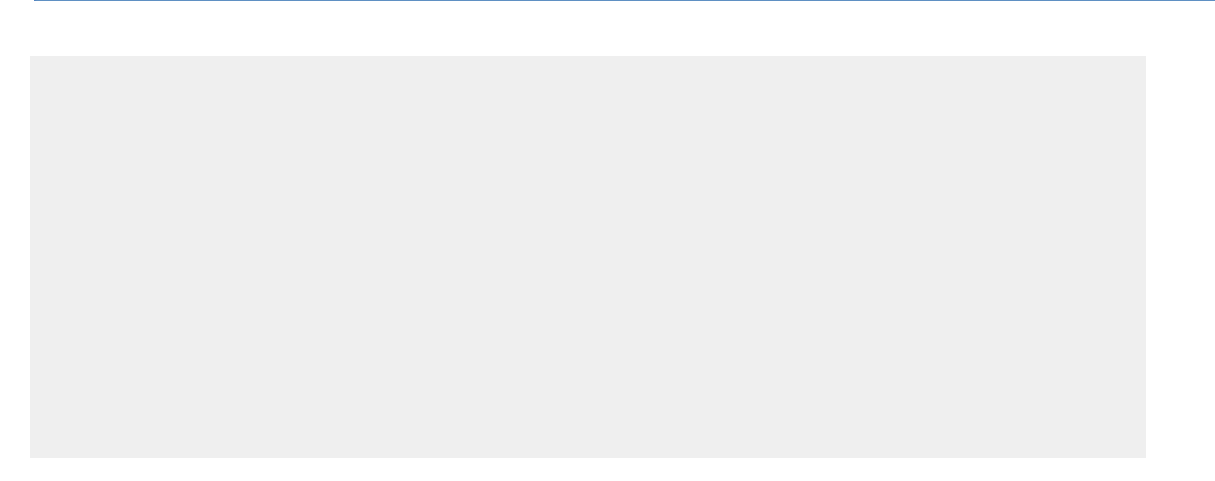

收取 E-mail 驗證信,點選信中的確認鏈結,進入電子信箱認證 頁面後,點選「讀取」按鈕來載入你的健保卡資訊,最後按下認 證就完成啟用。

|                  | <sup>2</sup> @ ₩&★#\$\$\$\$#₩₩₩₩₩₩₩₩₩₩₩₩₩₩₩₩₩₩₩₩₩₩₩₩₩₩₩₩₩₩₩ | × ם -<br>© ב ה |  |  |
|------------------|-------------------------------------------------------------|----------------|--|--|
| 健保卡網路服務註冊-電子信箱認證 |                                                             |                |  |  |
| 米統訊息             |                                                             |                |  |  |
| *健保卡卡號           | □]<br>注意事項:請插入健保卡後,按『讀取』按議驗證健保卡                             |                |  |  |
| *身分證號            |                                                             |                |  |  |
| *姓名              |                                                             |                |  |  |
|                  | ▲ 認識成功!<br>確定                                               |                |  |  |
|                  |                                                             |                |  |  |